## Anleitung zur Einrichtung der schulischen Apple-ID

Hinweis: Die schulische Apple-ID ist nicht mit einer regulären Apple-ID zu verwechseln. Der App Store kann damit nicht genutzt werden und auch Käufe können damit nicht getätigt werden. Im Prinzip handelt es sich nur um die Bereitstellung der iCloud als Speicherplatz für die eigenen Daten und auch das gemeinsame Arbeiten in der Cloud wird möglich.

## Und so klappts...

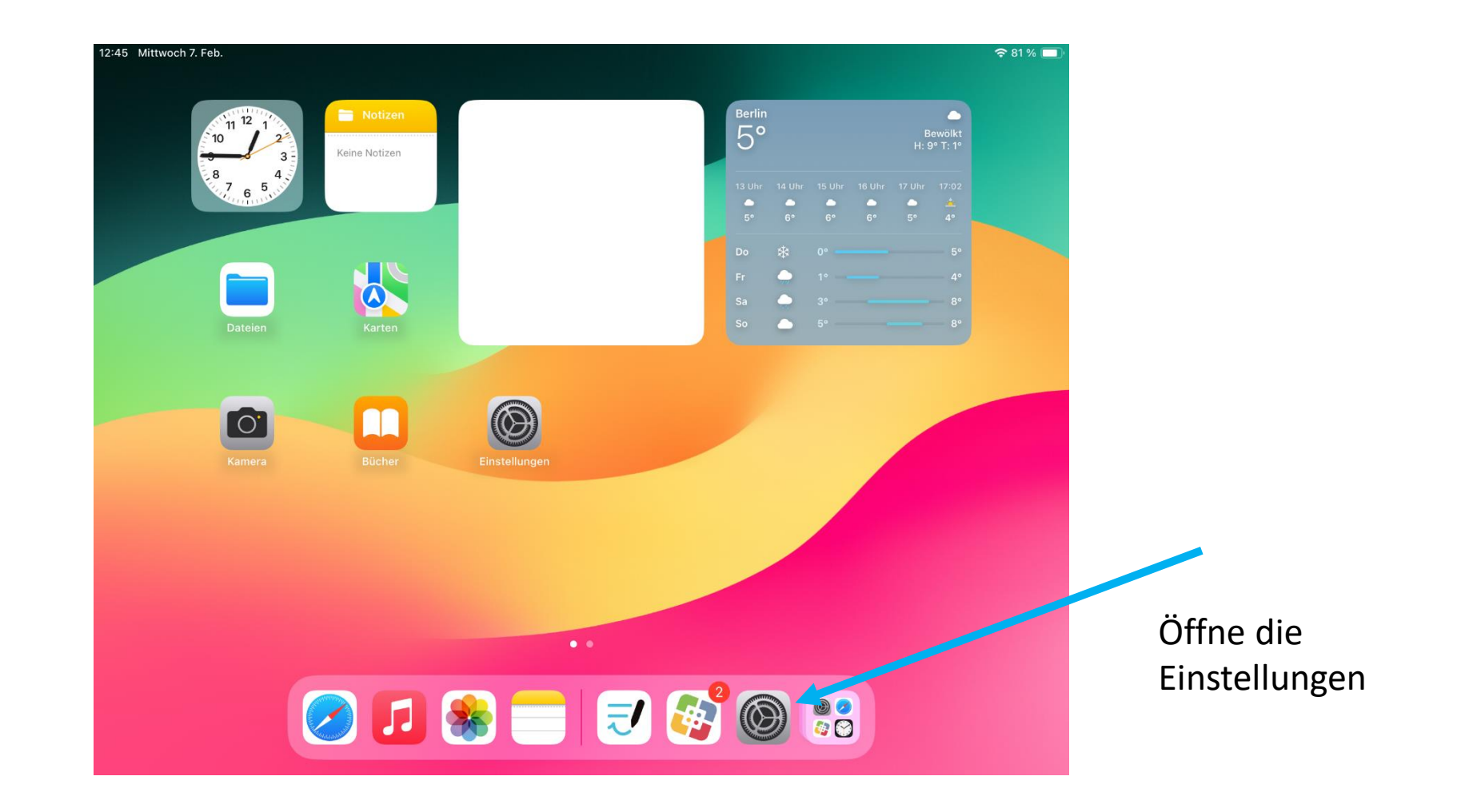

## 12:45 Mittwoch 7. Feb. 🗢 81 % 🔳 Allgemein Einstellungen Info Klicke hier, um dich Dieses iPad wird von Stadt Dortmund, Medienzentrum Softwareupdate betreut und verwaltet. Weitere Infos zur Gerätebetreuung. mit der schulischen AirDrop Apple-ID Beim iPad anmelden Konfiguriere iCloud, App Store etc. AirPlay & Handoff anzumelden Flugmodus iPad-Speicher Gym-Helene-Lange-1 Ŷ WLAN Hintergrundaktualisierung \* Bluetooth Ein Datum & Uhrzeit 2 Mitteilungen Tastatur **(**1) Töne Schriften Fokus Sprache & Region X Bildschirmzeit Lexikon VPN und Geräteverwaltung 8 Kontrollzentrum ..... . . . . . . . . Desite A Desite Historica

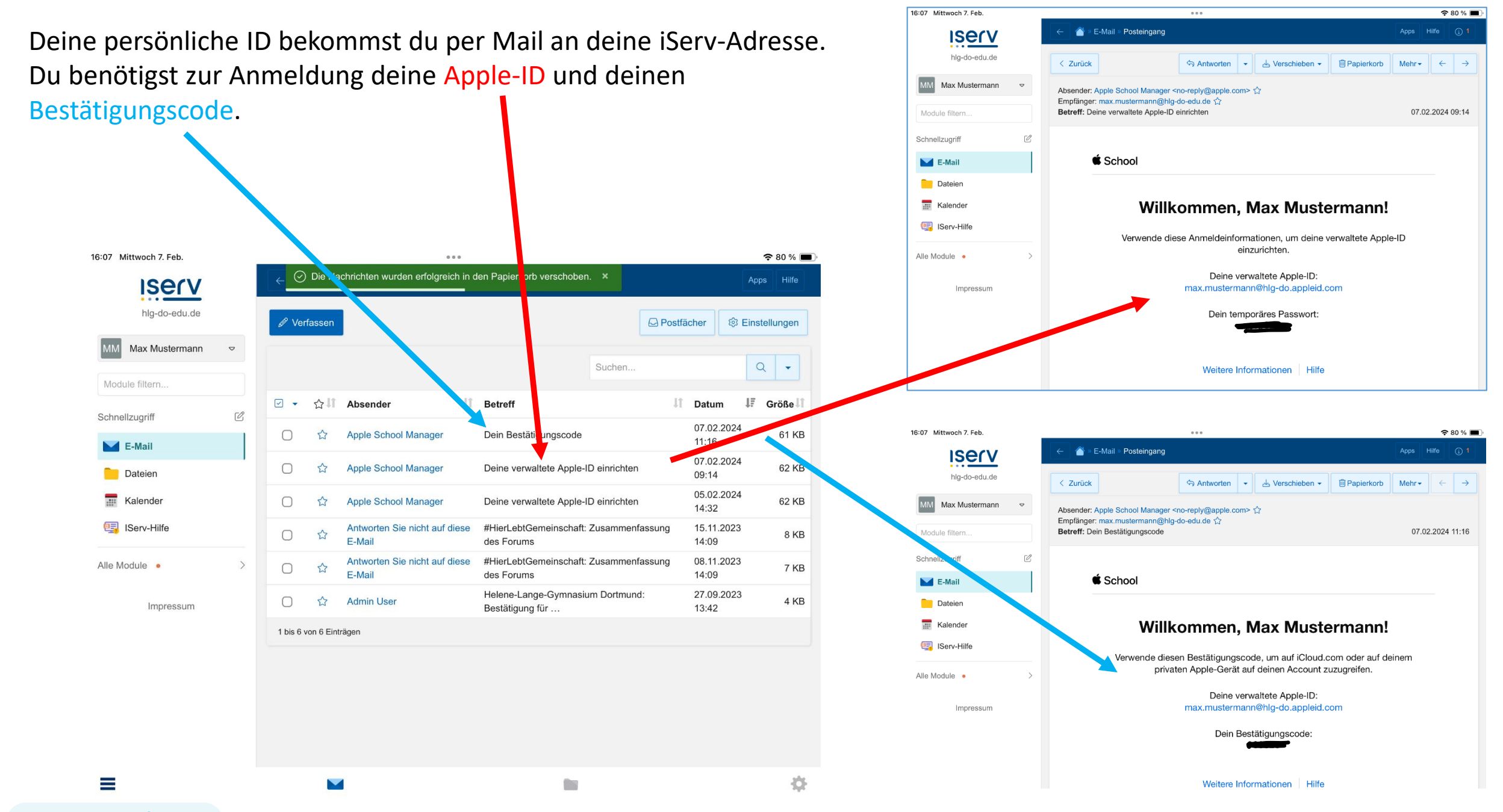

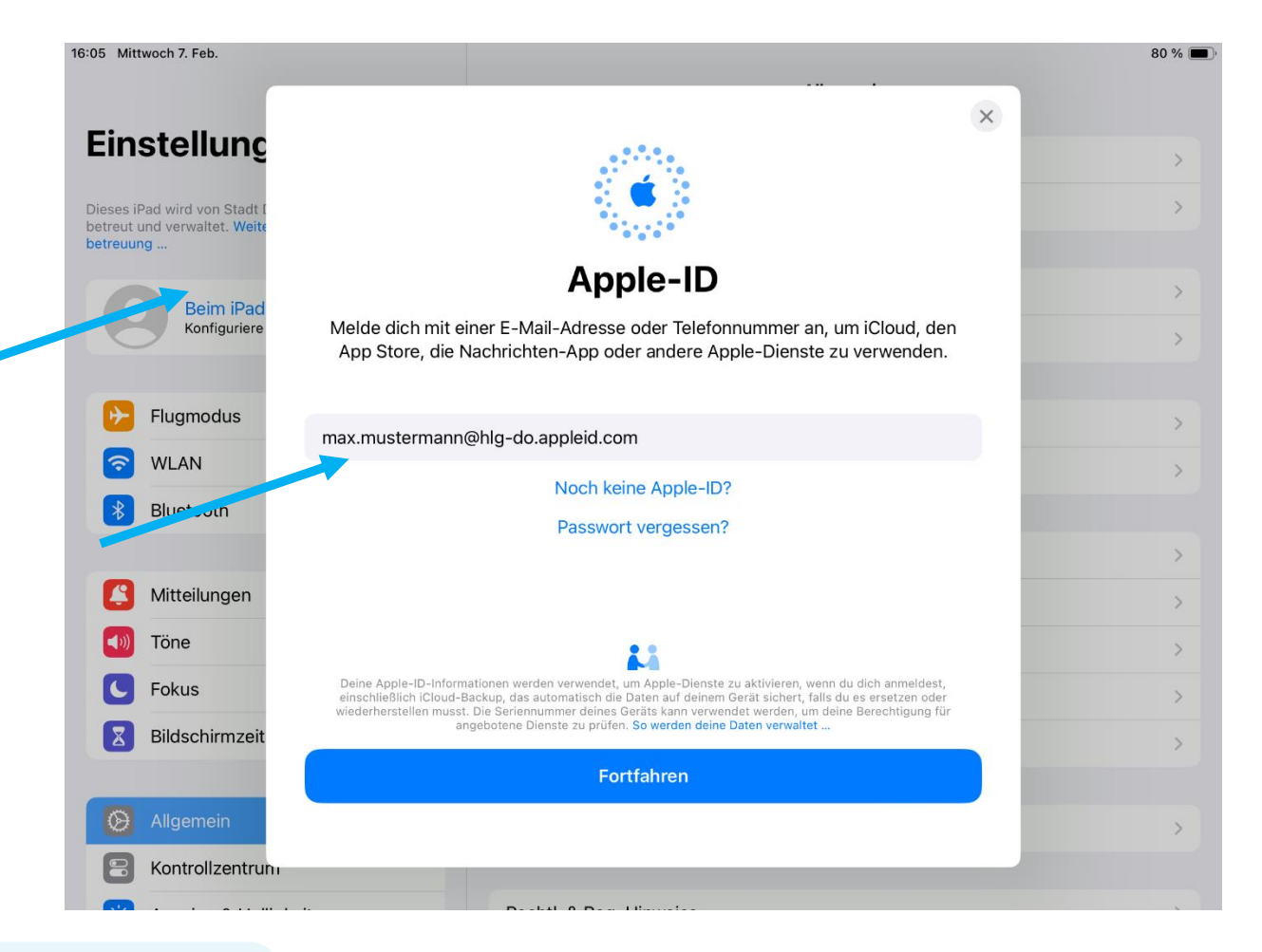

Hast du die Mails gefunden, dann trägst du nun in der Anmeldemaske deine Anmeldedaten ein. Du musst auch ein neues Passwort festlegen. Notiere es dir sicher und gut. Nur schulische Administratoren können dies zurücksetzen.

Nachdem du dein Passwort festgelegt hast, musst du noch den Bestätigungscode eintragen, den du in der zweiten Mail bekommen hast.

Und dann hast du es eigentlich auch schon geschafft.

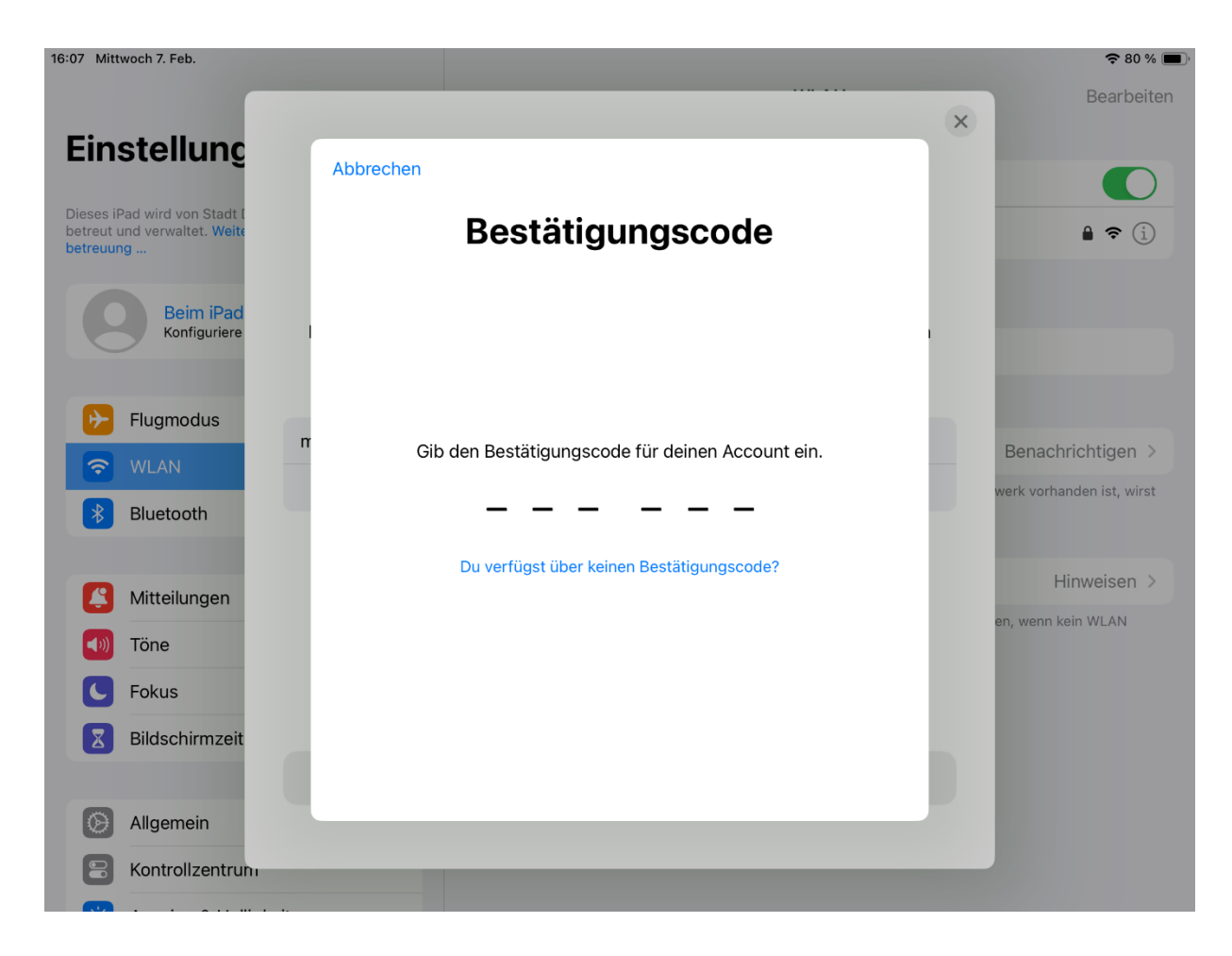

Nun siehst du diesen Bereich.

Die persönlichen Daten lassen sich nicht verändern.

Unter Anmeldung und Sicherheit kannst du dein Passwort verändern, nicht aber die Mailadresse.

Unter iCloud kannst du verschiedene Funktionen aktivieren und deaktivieren. Wir empfehlen die Einstellungen wie im Bild ersichtlich.

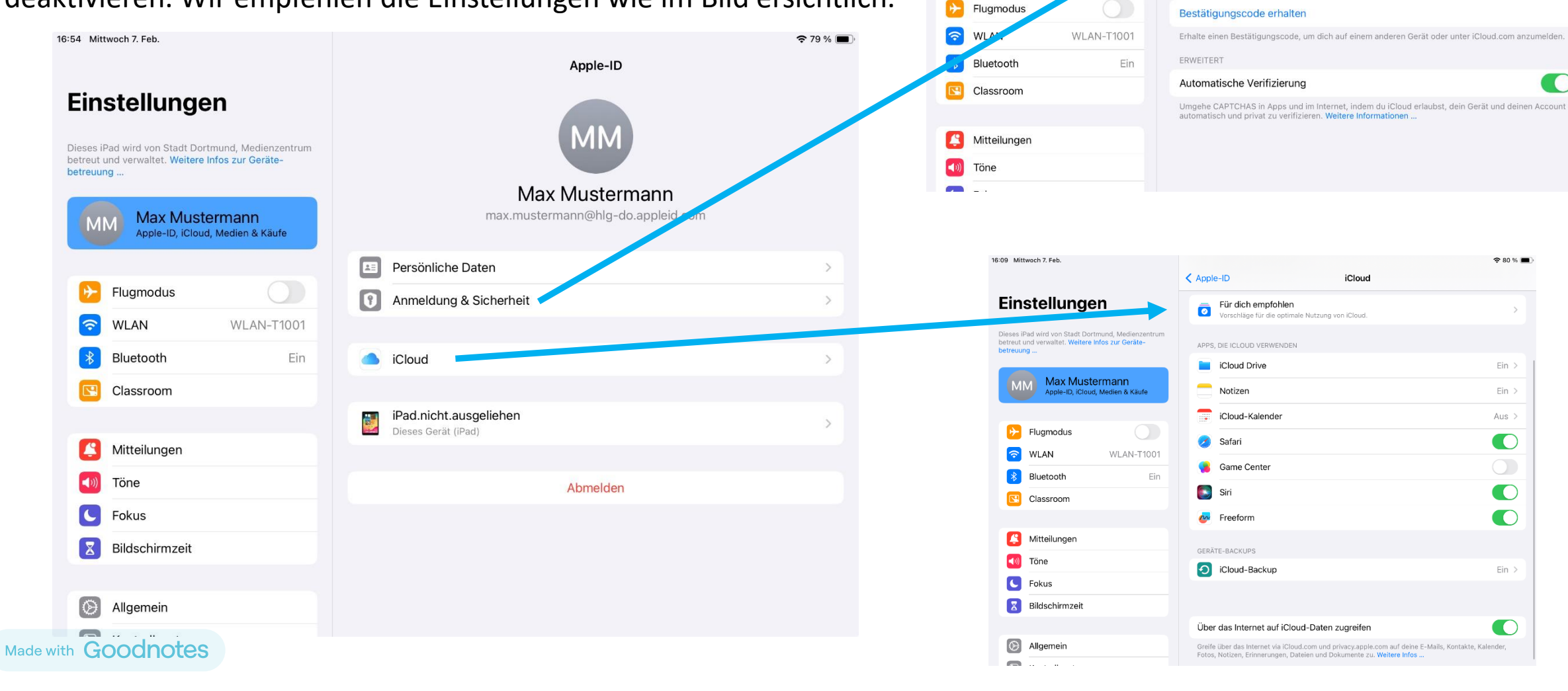

Einstellungen

betreuung .

Dieses iPad wird von Stadt Dortmund. Medienzentrum betreut und verwaltet. Weitere Infos zur Geräte-

Max Mustermann

Apple-ID, iCloud, Medien & Käufe

E-MAIL UND TELEFONNUMMERN

Apple-ID

Passwort ändern

max.mustermann@hlg-do.appleid.com

FaceTime, Game Center und mehr zu erreichen.

Diese Telefonnummern und E-Mail-Adressen können dazu verwendet werden, dich über iMessage.

Bearbeiten

## Das war es schon! 😳

Bei Fragen, wende dich zunächst an unsere Medienscouts. Auch deine Lehrkräfte unterstützen dich gerne.

Sollten deine Probleme nicht gelöst werden können, dann kontaktiere deine Administratoren unter <u>admins@hlg-do-edu.de</u>